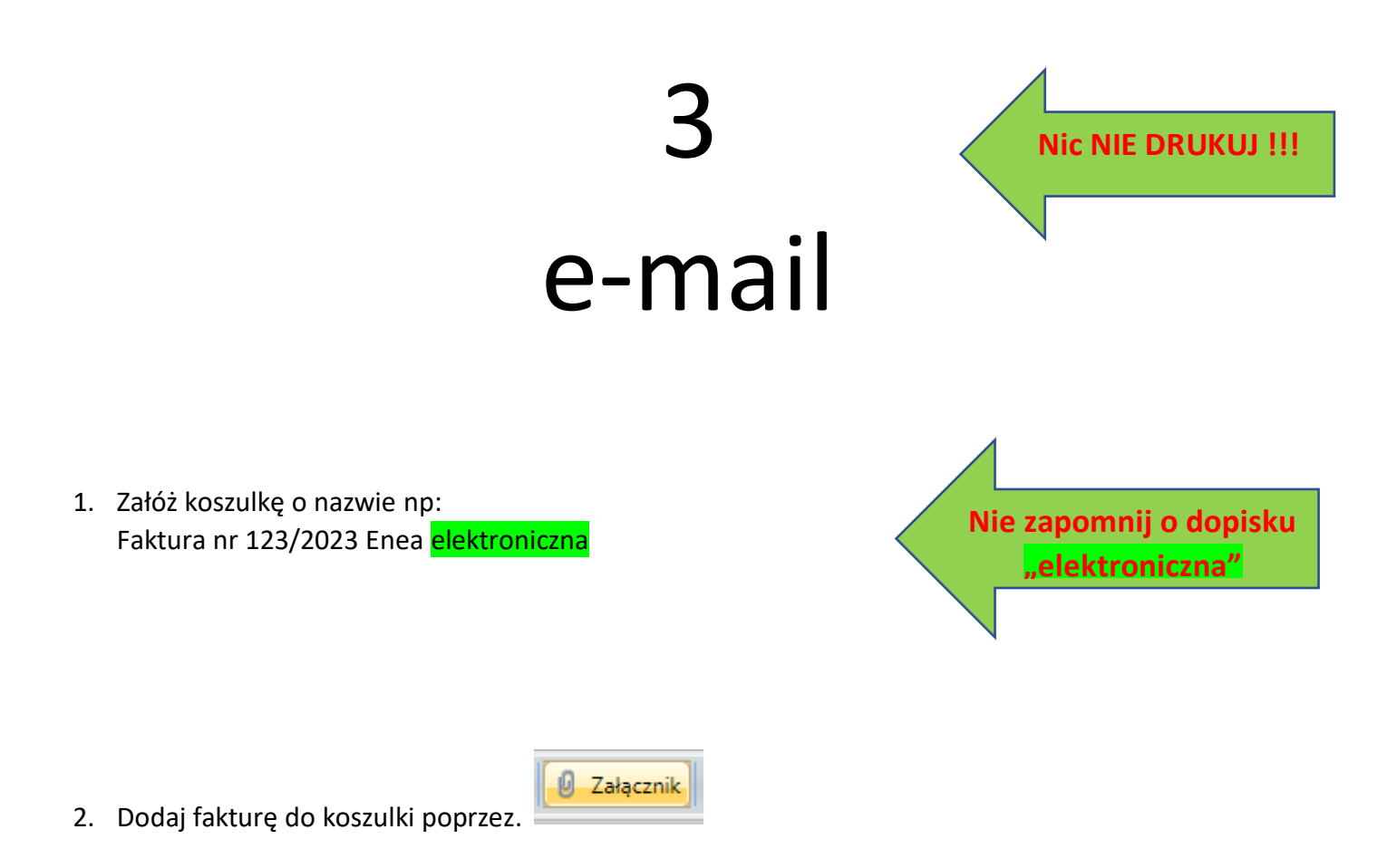

3. Zarejestruj fakturę=nadaj RPW. Zaznacz kursorem myszki fakturę, kliknij prawym przyciskiem myszki i wybierz z menu podręcznego "Rejestr wpływający (RPW)" następnie "Rejestruj", jak poniżej:

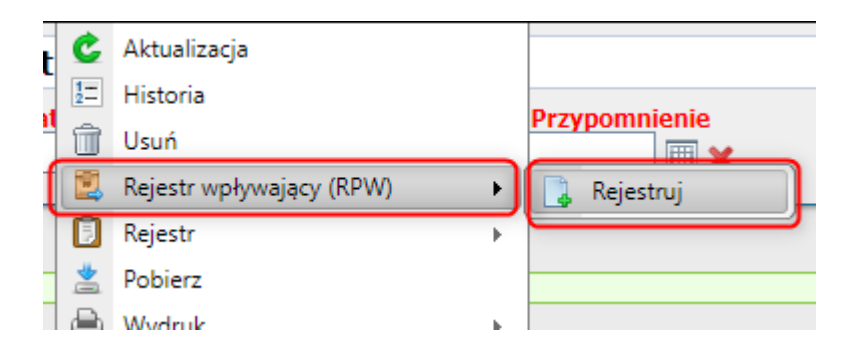

## 4. Następnie uzupełnij metadane:

| Identyfikator (    | dokumentu:4352.7517.4191           |                      |                   | un converso |              |                                               |
|--------------------|------------------------------------|----------------------|-------------------|-------------|--------------|-----------------------------------------------|
| 0-4-1              | Tytuł: Faktura 123/2023 En         | ea                   |                   |             |              |                                               |
| (krotki opis tre   | dokumentu: Faktura elektroniczna 🗸 | -                    |                   |             |              |                                               |
| Redati             | dekumentuu                         |                      |                   |             |              |                                               |
| Rouzaj (           |                                    |                      |                   |             |              |                                               |
| Тур                | dokumentu: Text (tekst)            | 1                    | <u>~</u> ]        |             |              |                                               |
| Data wi            | Dostęp: Niepubliczny 🗸             |                      |                   | _           |              |                                               |
| Coto m             | piśmie: 2023-01-05                 |                      |                   |             | Brak daty wi | dniejącej na piśmie                           |
| Z                  | Znak pisma: 123/2023               |                      |                   | C           | Brak znaku v | vidniejącego na piśmie                        |
| Edycja wpisu:      |                                    |                      |                   |             |              |                                               |
| Dokument elek      | droniczny:                         |                      |                   |             |              |                                               |
| Nie podlega prz    | zechowywaniu w 🗧                   |                      |                   |             |              |                                               |
| Składzie Chron     | ologicznym:                        |                      |                   |             |              |                                               |
| Ndddwcd            |                                    |                      |                   |             |              | FACTOR - 10 - 10 - 10 - 10 - 10 - 10 - 10 - 1 |
| Nazwa:             | Enea Sp. z o. o.                   |                      |                   |             |              |                                               |
| Imie:              |                                    | 1                    |                   |             |              |                                               |
| Nazwisko:          |                                    |                      |                   |             |              |                                               |
|                    | ×                                  |                      |                   |             |              |                                               |
| Kraj:              |                                    |                      |                   |             |              |                                               |
| Miejscowość:       | Szczecin                           |                      |                   |             |              |                                               |
| Kod pocztowy:      | 71-123                             |                      |                   |             |              |                                               |
| Poczta:            |                                    |                      |                   |             |              |                                               |
| Skr. pocztowa:     |                                    |                      |                   |             |              |                                               |
| Ulica:             | Derdowskiego                       |                      |                   |             |              |                                               |
| Numer domu:        | 12                                 |                      |                   |             |              |                                               |
| Numer lokalu:      | 13                                 |                      |                   |             |              |                                               |
| Adres email:       |                                    |                      |                   |             |              | <ul> <li>Flammation 1 do 0.</li> </ul>        |
| NIP:               |                                    |                      | 14 4              |             | Strona: 1 z  | 0 Elementow 1 do 0                            |
| REGON:             |                                    | 120.00               |                   |             |              |                                               |
| PESEL:             |                                    |                      |                   |             |              |                                               |
| Typ adresata:      | [DOMYŚLNY] V                       |                      |                   |             |              |                                               |
| Tytuł naukowy      |                                    |                      |                   |             |              |                                               |
| Pozostale infor    | macie                              |                      |                   |             |              |                                               |
| T CROSHERCE MILLON | Data nadania przesyłki             | 2023-01-05           |                   |             |              |                                               |
|                    | Data wpływu przesyłki              | 2023-01-05           |                   |             |              |                                               |
|                    | Sposób dostarczenia:               | Poczta elektroniczna |                   |             | ~            |                                               |
|                    | Adres e-mail/Numer fax:            | enea@enea.szczeci    | n.pl              |             |              |                                               |
|                    | R:                                 |                      |                   | S OS OF     |              |                                               |
|                    | Liczba załączników                 | 1                    |                   |             |              |                                               |
|                    | Uwadi y                            | w załaczeniu snecv   | fikacia do faktur | v           |              |                                               |
|                    | owegin                             |                      | and a so rantal   | 1           |              |                                               |
|                    |                                    |                      |                   |             |              |                                               |
|                    |                                    |                      |                   |             |              |                                               |
|                    |                                    |                      | Zapisz            |             |              |                                               |
|                    |                                    |                      | 1000              |             |              |                                               |

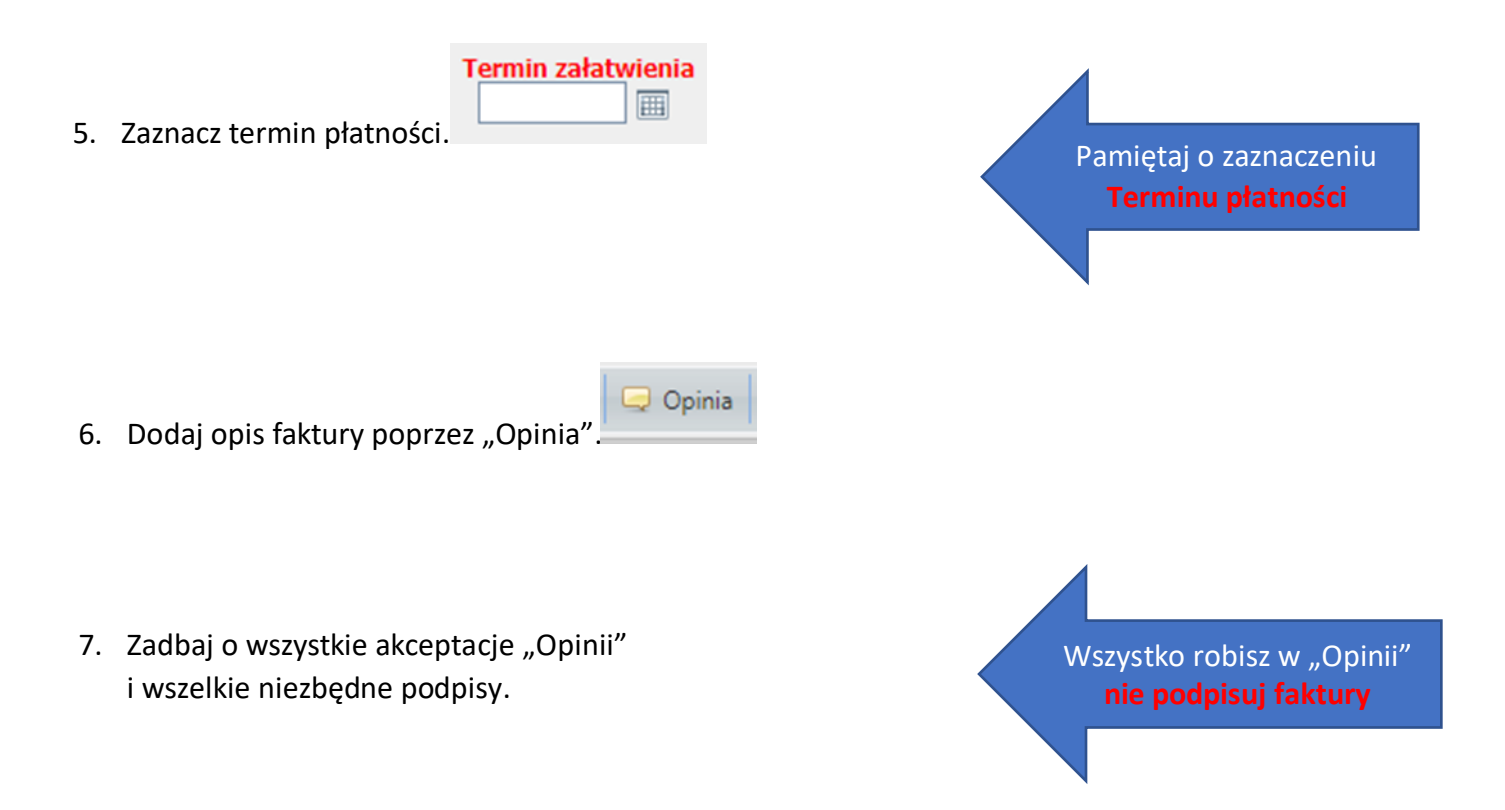

8. Jak już wszystko jest zrobione to "Przekaż" na konto funkcyjne Działu Finansowo-Księgowego.

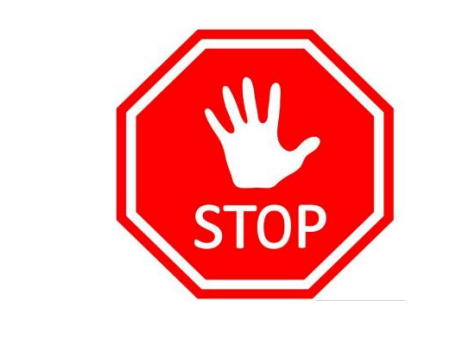

## PAMIĘTAJ NIE DRUKUJ !!!!